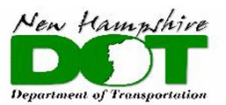

#### BUREAU OF BRIDGE DESIGN

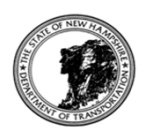

# **BDM CHAPTER 1 - REVISION HISTORY**

| Date of<br>Revision | Action                            | Location of Change            | Revision Description                                                                                                    | Background                                                                                                    |
|---------------------|-----------------------------------|-------------------------------|----------------------------------------------------------------------------------------------------|----------------------------------------------------------------------------------------------------|
| 3/11/2016           | Section 1.3<br>Replace all pages. | Section 1.3.8,<br>page 1.3-15 | Section B. Upon Audit Close Out of Project<br>Added to 1st check box:<br>Design and Check calculation files<br>(A paper copy shall be placed in the folder and an<br>electronic copy [.pdf] of all calculations and<br>computer programs shall be placed on the S:\Bridge-<br>Design\Projects folder. Do not put a copy of the<br>calculations on a CD or a flash drive.)                                                                                                    | Clarification of archiving calculations. It was decided<br>that a paper copy of all cacluations and programs<br>should be kept in the project file and archived. If the<br>Design Consultant provides an electronic copy, then a<br>paper copy needs to be printed and placed in the<br>folder. |
| 3/11/2016           | Section 1.4<br>Replace all pages. | Section 1.4.4,<br>page 1.4-7  | Added 2nd check box to:<br>B. Traffic Forecast Request:<br>In The "Mean Year ADL" check box needs to be<br>checked to provide information for a Pavement<br>Recommendation Request.                                                                                                    |                                                                                                    |
|                     |                                   | Section 1.4.4,<br>page 1.4-8  | Added 2nd check box to:<br>H. Pavement Recommendation Request:<br>2 Request shall include location map, traffic counts<br>(including Mean Year ADL), preliminary roadway<br>plan, profile and sections.                                                                                                    |                                                                                                    |
|                     |                                   | Section 1.4.4,<br>page 1.4-14 | Revised 4) Create and Route PPS&E Estimate, 2nd<br>and 3rd paragraphs:<br><b>To:</b><br>The items and quantities should be input into the<br>estimate database iPD (integrated Project<br>Development) system. This new system is a web-<br>based integrated software application that will<br>manage all aspects of the Project Development<br>lifecycle (project estimates, electronic bidding,<br>construction management, civil rights and materials<br>management). The estimate database is located<br>https://ipd.exevision.com/nhdot/ipd/Index.aspx.<br>The unit weighted prices of item numbers can be<br>viewed by right-clicking on the item description or<br>opening from a menu. The database contains A, B<br>and C bid prices for each item from all projects<br>except, metric projects. No metric items were<br>converted into the database.<br>If an item is not listed in the database, then Designer<br>will need to speak with the Specifications Office to<br>have it included.<br>Once the items are inputted into iPD, create a .pdf<br>and attach it to the estimate in ProMIS before<br>routing. | Updated information for using the new estimate database, iPD.                                                                                                    |

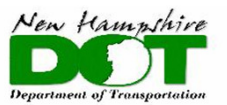

#### BUREAU OF BRIDGE DESIGN

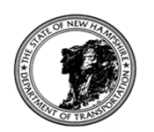

| BDM CHAPTER 1 - REVISION HISTORY |        |                               |                                                                                                    |                                                                  |  |
|----------------------------------|--------|-------------------------------|----------------------------------------------------------------------------------------------------|------------------------------------------------------------------|--|
| Date of<br>Revision              | Action | Location of Change            | Revision Description                                                                                                    | Background                                                       |  |
|                                  |        |                               | From:<br>The items and quantities should be input into the-<br>estimate database at this time. For a guide on-<br>developing the estimate go to:-<br>http://www.nh.gov/dot/org/projectdevelopment/hi<br>ghwaydesign/designmanual/index.htm.<br>The unit prices can be estimated from the Bridge-<br>Database located at: S:\Bridge-<br>Design\ACCESS\Bridge.mdb. This database contains<br>the A & B bid prices for each item from all bridge-<br>projects. The database can be searched for unit-<br>costs for a range of dates and quantities specified-<br>following the steps below:<br>> Search for Item Price<br>> Enter the Item Number<br>> Avg unit price is noted on the bottom                                                                                                    |                                                                  |  |
|                                  |        | Section 1.4.4,<br>page 1.4-17 | Revised 6) Create and Route PS&E Estimate, 3rd &<br>4th paragrah:<br><b>To:</b><br>Enter ProMIS to create and route the PS&E estimate.<br>Any items that need updated are done in iPD<br>estimate database then made into a .pdf to attach<br>to the estimate body created in ProMIS and routed.<br><b>From:</b><br>A list of the items used for NHDOT projects is located<br>in the internal estimate data base program under<br>"Preview of Master Items" tab.<br>(G:\DATABASE\BUR34\Estwork32.mdb). The items-<br>with an asterisk *, are items that require a special-<br>provision, located at G:\Specifications\special-<br>provisions.<br>Enter ProMIS to create and route the PS&E estimate.<br>Enter the estimate database in Access<br>(G:\DATABASE\BUR34\Estwork32.mdb) to input the<br>items. | Updated information for using the new estimate<br>database, iPD. |  |

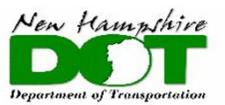

#### BUREAU OF BRIDGE DESIGN

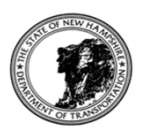

## **BDM CHAPTER 1 - REVISION HISTORY**

| Date of    |                                   |                                     |                                                                                                    |                                                                                                    |
|------------|-----------------------------------|-------------------------------------|----------------------------------------------------------------------------------------------------|----------------------------------------------------------------------------------------------------|
| Revision   | Action                            | Location of Change                  | Revision Description                                                                                                    | Background                                                                                                    |
|            |                                   | Section 1.4.4,<br>page 1.4-22       | Revised 1) Create and Route the Project Agreement<br>Estimate (Based on Bids), 1st & 2nd paragraphs:<br><b>To:</b><br>The Project Agreement Estimate (Based on Bids) is<br>processed after the bid opening. After the bid<br>opening, the bid prices will be shown in the iPD<br>estimate database. The item list will need to be<br>made into a .pdf to be attached to the ProMIS<br>estimate body.<br>Enter the total construction costs of the item bid<br>prices in ProMIS, attach Based on Bids item list and<br>route the "Based on Bids" estimate.<br><b>From:</b> | Updated information for using the new estimate<br>database, iPD.                                              |
|            |                                   |                                     | The Project Agreement Estimate (Based on Bids) is<br>processed after the bid opening, once the bid<br>prices are known. A couple of days after the bid-<br>opening, the bid prices are posted on the internet<br>located at-<br>http://www.nh.gov/dot/org/administration/finance<br>/bids/bidresults/index.htm and listed<br>by project name. The bid prices can be automatically<br>downloaded into the estimate database in<br>Access (G:\DATABASE\BUR34\Estwork32.mdb) as-<br>noted in the steps below:<br>—Project Development<br>—Project Agreement                  |                                                                                                    |
| 2/8/2016   | Section 1.3                       | Section 1 3 7                       | Download "A" Bidder Prices (enter project number) Enter the total construction costs of the item bid- prices in ProMIS and route the "Based on Bids" estimate.  Revised #9 second bullet:                                                                                                    |                                                                                                    |
| 2/ 6/ 2010 | Replace all pages.                | Section 1.3.8,                      | added words: "bridge shoes "<br>Added bullet:                                                                                                    |                                                                                                    |
|            |                                   | page 1.3-15                         | "Hearing Plans and any other items presented at the<br>Hearing"                                                                                                    |                                                                                                    |
| 2/8/2016   | Section 1.4<br>Replace all pages. | page 1.4-<br>1,3,5,13,14,17,22      | Replaced all references of "STYP RMS" with<br>" <i>ProMIS</i> ". Removed "Orange Sheet"                                                                                                    | Environment is now only requesting the Green Sheet.<br>ProMIS is the new program for project cost estimating. |
|            |                                   | Section 1.4.4,<br>page 1.4-6, 1.4-7 | Revised 5) Site Visit:<br>changed link to find Enviromental Manager                                                                                                    |                                                                                                    |
|            |                                   | Section 1.4.4,<br>page 1.4-15       | Revised 7) Issues meeting (80% Coordination<br>Meeting):<br>revised last sentence <b>to</b> : " <i>The following should be</i><br><i>invited to the meeting as appropriate:</i> "<br><b>From: The following shall be invited to the meeting:</b>                                                                                                    |                                                                                                    |

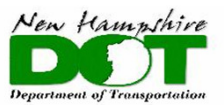

#### BUREAU OF BRIDGE DESIGN

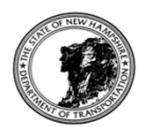

## **BDM CHAPTER 1 - REVISION HISTORY**

| Date of<br>Revision | Action | Location of Change            | Revision Description                                                                                                    | Background |
|---------------------|--------|-------------------------------|----------------------------------------------------------------------------------------------------|------------|
|                     |        | Section 1.4.4,<br>page 1.4-18 | Revised 7) Final ROW Plans for Record: 2nd<br>paragraph<br>Replaced "Appendix 3.6-A2" with " <i>Chapter 3 Section</i><br>3.5"                                                                                                    |            |
|                     |        | Section 1.4.4,<br>page 1.4-23 | Revised 2) Enter the Slope-Intercept Cost in the<br>Bridge Database:<br>Added bullet: I Temporary Bridge<br>Last paragraph, last sentence:<br><b>To:</b> "If the project is a bridge rehabilitation (deck<br>replacement, deck patch, expansion joint<br>replacement or rail replacement) the slope-intercept<br>height, H, shall be entered as zero (0). If the bridge<br>rehabiliation is a widening, then enter H as noted in<br>Appendix 2.9-A1." |            |
|                     |        |                               | From: "If the project is a bridge rehabilitation, a-<br>slope intercept cost does not need to be calculated."                                                                                                    |            |